# Automated External Defibrillator (AED) Register

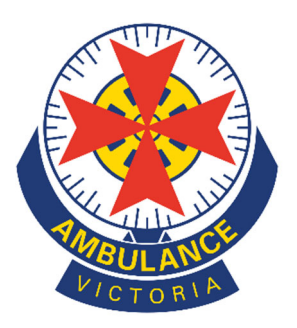

# **Quick User Guide**

- Part 1: Create a new user account
- Part 2: Register a location
- Part 3: Register a New AED Device
- Part 4: Site and AED Management

### Part 1: Create a New User Account

- 1. Visit: registermyaed.ambulance.vic.gov.au/register
- 2. Enter your personal details.

All fields with an asterisk must be completed to proceed

\*Email - This will be your username. Once a user account has been created, the email address cannot be modified. A new user account will need to be created if email address changes. If the AED is at a business, we recommend using an email address accessible to more than one employee.

\*\*At least one contact number is required.Please include area codes for landlines – I.e.(03) XXXX XXXX.

- 3. Create a password.
- 4. Check the box to accept the Terms and Conditions.

| Create You                                                       | ır Acc                                | ount               |                |
|------------------------------------------------------------------|---------------------------------------|--------------------|----------------|
| Please fill out the details belo<br>begin managing your          | w to create<br>Locations a            | your accound AEDs. | unt and        |
|                                                                  |                                       |                    |                |
| Uneady have an account? Log in                                   |                                       |                    |                |
| Name                                                             |                                       |                    |                |
| Title* • First Name*                                             |                                       | ast Name*          |                |
| Address Address is see and for everal curve                      |                                       |                    |                |
| Street Address                                                   | O P.O Box                             |                    |                |
| Unit No Street No* Street                                        | (Name*                                |                    | Street Type*   |
| Suburb* Postcode*                                                |                                       | Victoria           |                |
| Contact Details                                                  |                                       |                    |                |
| Email*                                                           |                                       |                    |                |
| Number Type* -                                                   | Contact Nu                            | mber" e.g. 0       | foor 2007 2007 |
| Number Type -                                                    | Additional                            | Contact Num        | ber (Optional) |
| Number Type -                                                    | Additional                            | Contact Num        | ber (Optional) |
| Create Destruction in a second                                   |                                       |                    |                |
| Create Pasaword*                                                 | Confirm Pa                            | equivements be     | rom.           |
|                                                                  |                                       |                    |                |
| Pesswords must have a minimum of 8<br>lided require              | characters and e<br>ments below:      | ect 3 of the 4 so  | ris of         |
| 1. Lowercase d                                                   | haractions (a-z);                     |                    |                |
| 2. Uppercase d                                                   | variacións (A Z);                     |                    |                |
| <ol> <li>Numeric ch</li> <li>Special characters and (</li> </ol> | eracters (0-9);<br>panctuation (e.g.) | (Q#\$%')           |                |
|                                                                  |                                       |                    |                |

- 5. Click 'Register'.
- 6. Check your email for a confirmation and click the emailed link to verify your account.

If you do not receive an email, please check your spam/junk folder or contact us directly.

You will automatically be sent to the 'Register a location' page.
 <u>Please do not continue</u> to Part 2 if the location has already been registered. If you are unsure, please contact <u>aed.register@ambulance.vic.gov.au</u> or 1800 AED REG

August 2022

### Part 2: Register a Location

- 1. Visit: registermyaed.ambulance.vic.gov.au/login
- 2. Log in with your email address and password. This will take you to your AED Dashboard.
- 3. Click 'Register a New Location'

|                     |                                                      | C monte contract contract contract |         |                  |
|---------------------|------------------------------------------------------|------------------------------------|---------|------------------|
| Sectoria Ambulance  | AED Dashboard Manage Locations                       | Register -                         |         |                  |
|                     | Welcome<br>Last successful login was 5th August 2022 |                                    |         |                  |
|                     | 0 AEDs across 0 Locations                            |                                    | Registe | r a New Location |
| Find                | AED<br>AUTOMATEO EXTERNAL<br>BET BHILLATOR           |                                    |         |                  |
| Suburb personale ad | log Available Now - Logita an AED                    |                                    |         |                  |

4. Enter site location details and click next.

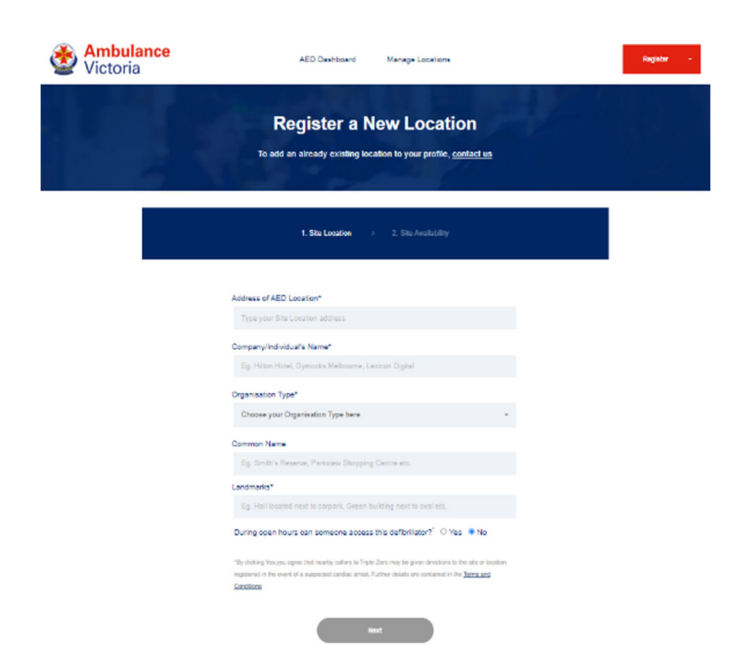

5. Enter the site availability. You can choose from the selections provided or select 'Other'. If selecting 'Other' please enter the hours of availability of your site

|      | 1. Si                                                                         | te Location                                    | > 2. Site / | Availability         |
|------|-------------------------------------------------------------------------------|------------------------------------------------|-------------|----------------------|
| Wh   | ich of the following                                                          | best describe                                  | es when you | r AED is accessible? |
| 0000 | Monday - Friday Duri<br>Monday - Friday Duri<br>24 hours a day 7 day<br>Other | ng Business Hou<br>ng School Hours<br>s a week | ırs<br>S    |                      |
|      | Complete Locati                                                               | on Registration                                |             | Back                 |

You have now registered the site of your AED.
 The next step is to link an existing AED or register a new AED

If you believe the **AED** is already registered, contact 1800 AED REG or <u>aed.register@ambulance.vic.gov.au</u> and our staff will assist.

If you need to **register a new AED**, please proceed to Part 3

### Part 3: Register a new AED

- 1. Visit: registermyaed.ambulance.vic.gov.au/login
- 2. Log in with your email address and password. This will take you to your AED Dashboard
- 3. Click on the red Register drop down box in top right corner. Click 'Register a New AED'.

| Ambulance<br>Victoria | 412 Datriese<br>Mange Laudins<br>Welcome<br>Lart accessify login ses 39 August 202 |  |          |   |
|-----------------------|------------------------------------------------------------------------------------|--|----------|---|
|                       | 0 AEDs across 0 Locations                                                          |  | Register | • |
|                       | Find a publicly accessible AED                                                     |  |          |   |

- 4. Enter the AED details:
  - Select the associated location from the drop-down menu.

You can register multiple AED devices to the same location

Minimum requirements include:

- Manufacturer
- Model
- Serial number (found on the back of the AED device)
- Electrode expiry date (found on the pads package)

All other details, including uploading a photo, are optional *Please use photos less than 1.5MB file size.* 

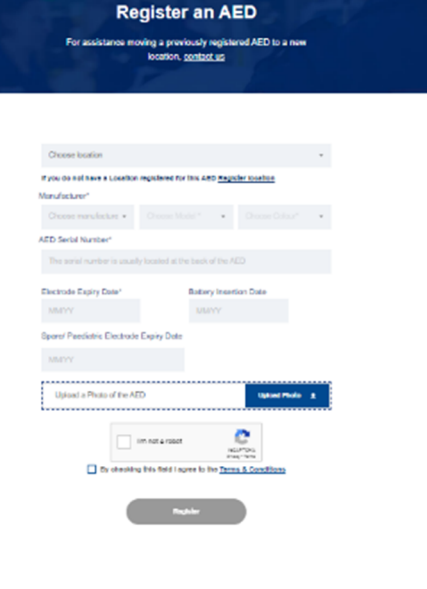

- 5. Select how AED device is stored.
- 6. Indicate if signage is present.
- 7. Move the red pin to the show the physical location of the AED within the site.
- 8. Enter Floor Number, or 'Ground'
- 9. Write a description for the physical location of the AED within the site.
- 10. Select the 'I'm not a robot' box.
- 11. Read and accept the 'Terms and Conditions'
- 12. Click 'Register AED'.
- 13. Your AED will now be displayed in your dashboard as "Pending Verification" until all information is confirmed by the AED team.

| <ul> <li>AED is k</li> <li>AED is a<br/>environm<br/>appear o</li> </ul> | ept in a set location<br>ssociated with this lo<br>nent i.e vehicle. By cl<br>n the public AED ma | ocation however is stored in a r<br>hoosing this option the device op       | nobile<br>will not                    |
|--------------------------------------------------------------------------|---------------------------------------------------------------------------------------------------|-----------------------------------------------------------------------------|---------------------------------------|
| Do you have<br>onsite?<br>Position the                                   | any signs indicating t<br>pin where the AED is                                                    | the location of your AED(s)                                                 | ● YES ○ NO                            |
| Мар                                                                      | Satellite                                                                                         | Amore Victoria                                                              | ::                                    |
| Congle                                                                   |                                                                                                   | Keyboard aborecuts Map                                                      | +<br>HUNY<br>data © 2002 Terms of Use |
| Floor No*                                                                | d, 1, 3, etc.Floor No.                                                                            |                                                                             |                                       |
| Description of                                                           | Physical Location w                                                                               | rithin the site*                                                            |                                       |
| E.g. Back o                                                              | f the Hall, Near the Re                                                                           | ear Door etc.                                                               | 1                                     |
|                                                                          | By checking this f                                                                                | a robot<br>reCAPTCHA<br>Privacy - Tema<br>field I agree to the Terms & Cond | itions                                |
|                                                                          |                                                                                                   | Register                                                                    |                                       |

The registration process is now complete.

Our team will review the entry and validate the AED once all required information has been provided.

Part 4 details some helpful tips on how to manage your sites and AEDs

August 2022

#### Part 4: Managing your location and AED.

You can make changes to the site or AED by selecting 'Manage Locations' located at the top of the page. Select either 'Edit Location' or 'Pending Verification' to the right of the site address.

\* Your site may present as 'Pending Verification' if it is awaiting a review from our team, or if more information is required.

| <mark>ulance</mark><br>ria                                | AED Dashboard                                                                                                    | Manage Locations                                                                                                    |                                                                                                    | Register -                                                                                                    |
|-----------------------------------------------------------|----------------------------------------------------------------------------------------------------|----------------------------------------------------------------------------------------------------|----------------------------------------------------------------------------------------------------|----------------------------------------------------------------------------------------------------|
| 1 99                                                      | Manage                                                                                                    | Locations                                                                                                    |                                                                                                    |                                                                                                    |
| Q_ Search for a Company Name or addres                    | 55                                                                                                    |                                                                                                    | Register a New L                                                                                                    | ocation                                                                                                    |
| TEST - RESERVOIR AMBULANCE STATION<br>1 Associated AED(s) | 895 PLENTY ROA                                                                                                    | ND KINGSBURY VIC 3063                                                                                                    | Edit Location                                                                                                    |                                                                                                    |
| ance<br>a                                                 | AED Dashboard                                                                                                    | Manage Locations                                                                                                    |                                                                                                    | Register -                                                                                                    |
|                                                           | Manage L                                                                                                    | ocations                                                                                                    |                                                                                                    |                                                                                                    |
| C Search for a Company Name or address                    |                                                                                                    |                                                                                                    | Regicter a New Loo                                                                                                    | don                                                                                                    |
|                                                           |                                                                                                    |                                                                                                    | Pending Ventioati                                                                                                    | on                                                                                                    |
|                                                           | Ulance Iria  Q. Search for a Company Name or addre  1 Associated AED(x)  Associated AED(x)  Lance  Q. Search for a Company Name or address  TETT-RESERVICE AMERICANCE EXERCISE | Call Dashboard  AED Dashboard  AED Dashboard  AED Carpany Name or address  Call Cashboard  AED Cashboard  AED | Manage Locations    Manage Locations       Manage Locations       Manage Locations       Manage Locations       Manage Locations       Manage Locations       Manage Locations       Manage Locations       Manage Locations       Manage Locations       Manage Locations       Manage Locations | Manage Locations          • Company Name or address           • Company Name or address |

Open relevant section by clicking on 
<sup>®</sup> symbol. Click update details once done.

| Sectoria Ambulance AE                       | D Dashboard Manage Locations       | Register -                                                                                                    |
|---------------------------------------------|------------------------------------|----------------------------------------------------------------------------------------------------|
|                                             | Edit Location                      |                                                                                                    |
| Addres BIS PLENTY RCAD, KINGSBURY, VIC 2003 | To acit actives, please contact us | Ards<br>Mont Coper Locked                                                                                                    |
| Site Location                               | ۲                                  | Contraction of the second second seco |
| Site Availability                           | •                                  | Kngabury                                                                                                    |
| Associated AED(s)                           | •                                  | interest                                                                                                    |
| Associated Users                            | •                                  |                                                                                                    |
| Delete Location Back to Manage Loc          | etions Update Changes              | Heidelberg<br>Viger Arventor                                                                                                    |

#### Site Location:

- The following details can be modified by the user
  - o Company name

- Location type
- Common name of the location
- o Landmarks
- Public accessibility
- o Site availability hours

# For other changes, please contact <u>aed.register@ambulance.vic.gov.au</u> or 1800 AED REG

#### Associated AED(s):

- The following details can be modified by the user:
  - Expiry dates of consumables
  - Delete an AED
  - Change the location of the AED to another of your registered locations

If you are moving the AED to another registered location <u>you will need to move the</u> <u>red AED icon on map</u> to match the new location. The icon will not automatically transfer.

Thank you for registering your AED with Ambulance Victoria

If you have any questions or concerns that are not addressed by this document, please contact us via email or phone: <a href="mailto:aed.register@ambulance.vic.gov.au">aed.register@ambulance.vic.gov.au</a> or 1800 AED REG

August 2022